Sistema: Futura Consignação

**Caminho:** <u>Consignação>Digitação</u>

Referência: FC01

Versão: 2016.06.06

**Como Funciona:** Esta tela é utilizada para criar e movimentar as mercadorias em consignação.

Para isso, acesse o caminho indicado acima e o sistema irá abrir a tela abaixo com todas as consignações já feitas, definidas pelo status *Finalizado* e *Não Finalizado*:

| Consignaç    | ao 🗙      |                     |               |               |           |                  |                    |            |
|--------------|-----------|---------------------|---------------|---------------|-----------|------------------|--------------------|------------|
| F2 Novo      |           | F3 Editar Movimento | F10 Gravar Ca | ancelar       | Finalizar | Imprimir         | Importar Orcamento |            |
| Consul       | lta       | Principal           |               |               |           |                  |                    |            |
| Empresa:     | 1         | G FUTURA            |               |               |           |                  |                    |            |
| Cliente:     |           | 9                   |               | Pesquisar     |           |                  |                    |            |
| Periodo:     | Data Inío | cio 🖌 🖌             | A //          |               |           |                  |                    |            |
| Quantidade:  | Todos     | ¥                   |               | Limpar Filtro |           |                  |                    |            |
| Data Modif   | ficacao   | Codigo              | Empresa       | Client        | e         | Total Consignado | Valor Consignado   | Status     |
| 12/04/2016 1 | 11-15-43  | 1901 ELITI IRA      | VILA COCC     | TNA           |           | 0.00             | 0.00               | Ativo      |
| 23/03/2016 1 | 10.08.30  | 1601 FLITLIDA       | HM TD AT      | 4110          |           | 3.00             | 41 56              | Finalizado |
| 21/03/2016 1 | 17:03:38  | 1801 FUTURA         | MIXOKO        |               |           | 1.00             | 18.04              | Ativo      |
| 21/03/2016 1 | 13.31.04  | 1701 ELITIRA        | CASA          |               |           | 0.00             | 0.00               | Finalizado |
| 18/03/2016 1 | 10:30:44  | 1501 FUTURA         | BIAGALLO      |               |           | 0.00             | 0.00               | Ativo      |
| 15/03/2016 0 | 09:38:09  | 1401 FLITURA        | CASA          |               |           | 10.00            | 182.00             | Ativo      |
| 15/03/2016 0 | 09:35:25  | 1201 FLITURA        | HM JUREM      | Δ             |           | 1.00             | 18.04              | Finalizado |
| 15/03/2016 0 | 09:23:36  | 1301 FUTURA         | CAMICADO      | )             |           | 10.00            | 253,45             | Ativo      |
| 15/03/2016 0 | 08:27:11  | 1101 FUTURA         | BEDE          |               |           | 1.00             | 10.00              | Ativo      |
| 15/03/2016 0 | 08:21:46  | 1001 FUTURA         | CAMICADO      | )             |           | 0.00             | 0.00               | Finalizado |
| 11/03/2016 1 | 16:31:20  | 901 FUTURA          | REDE          |               |           | 8.00             | 80.00              | Finalizado |
| 11/03/2016 1 | 16:29:11  | 801 FUTURA          | REDE          |               |           | 40.00            | 400.00             | Finalizado |
| 11/03/2016 1 | 15:41:19  | 701 FUTURA          | REDE          |               |           | 5.00             | 90,20              | Finalizado |
| 11/03/2016 1 | 15:33:39  | 601 FUTURA          | UTILPL        |               |           | 0,00             | 0,00               | Finalizado |
| 11/03/2016 1 | 15:30:06  | 501 FUTURA          | REDE          |               |           | 5,00             | 90,20              | Finalizado |
| 11/03/2016 1 | 15:27:19  | 401 FUTURA          | REDE          |               |           | 24,00            | 369,76             | Finalizado |
| 11/03/2016 1 | 15:16:05  | 301 FUTURA          | REDE          |               |           | 15,00            | 231,10             | Finalizado |
| 10/03/2016 1 | 15:23:33  | 201 FUTURA          | REDE          |               |           | 3,00             | 46,22              | Finalizado |
| 10/03/2016 1 | 14:49:25  | 101 FUTURA          | REDE          |               |           | 2,00             | 31,42              | Finalizado |
|              |           |                     |               |               |           |                  |                    |            |
| Finalizado   | Na        | ao Finalizado       |               |               |           |                  |                    |            |

Vale lembrar que caso a consignação esteja em aberto, não será possível criar uma nova para o mesmo cliente.

Clique em F2 Novo e a seguinte tela será aberta:

×

| Consignaç    | ;ão ×       |            |                  |                   |             |                                          |                                 |                    |                    |                                |
|--------------|-------------|------------|------------------|-------------------|-------------|------------------------------------------|---------------------------------|--------------------|--------------------|--------------------------------|
| F2 Novo      | F3          | Editar     | Movimento        | F10 Gravar        | Can         | celar Fin                                | nalizar Impi                    | rimir              | Importar Orcamento |                                |
| Consul       | lta 🗸       | Principa   |                  |                   |             |                                          |                                 |                    |                    |                                |
| Empresa:     | 1           | S FUTURA   |                  |                   |             |                                          |                                 |                    |                    |                                |
| Cliente:     |             | 9          |                  |                   |             | Pesquisar                                |                                 |                    |                    |                                |
| Periodo:     | Data Início |            | ~ 11             | A //              |             |                                          |                                 |                    |                    |                                |
| Quantidade:  | Todos       |            |                  |                   |             | Consulta de                              | Cliente                         |                    |                    |                                |
| Data Modif   | ficacao     | Codigo     | Filtrar por:     | Tipo de           | e Filtro:   | Valor do Campo:                          |                                 |                    |                    | Status                         |
| 12/04/2016   | 11:15:43    | 1901       | Razão Social     | ✓ Conte           | ndo: 🗸 🗸    |                                          |                                 |                    |                    | Ativo                          |
| 23/03/2016 : | 10:08:39    | 1601       | Código           | CNP1/CPE          |             | Razão Social                             |                                 | Fantas             |                    | Finalizado                     |
| 21/03/2016   | 17:03:38    | 1801       | ► 399.45         | 170 289/0001-25   | BEDE FORT   | F COMERCIAL LITDA                        | BEDE EC                         | DBTE-MS            |                    | Ativo                          |
| 21/03/2016   | 13:31:04    | 1/01       | 86 43            | 367.390/0002-26   | UTILPLAST ( | COM.DE PLASTICOS LTDA                    | A. UTILPLA                      | ST - ITAIM         |                    | Finalizado                     |
| 15/03/2016 0 | 10.30.44    | 1401       | 199 04           | .339.681/0001-78  | 01 BIAGALLO | PRESENTES LTDA-LC                        | BIAGALL                         | .0 (LC) LAR CENTER | 3                  | Ativo                          |
| 15/03/2016 0 | 09:35:25    | 1201       | 679 52           | .564.614/0001-08  | 01 CDBU DIS | T DE BRINQUEDOS E UT                     | ILIDADES LT CAMICAE             | DO-CENTRO II       |                    | Finalizado                     |
| 15/03/2016 0 | 09:23:36    | 1301       | 115 03           | .101.357/0001-54  | 01 COMERCIA | AL VILA COCCINA LTDA                     | VILA CO                         | CCINA MARKET       |                    | Ativo                          |
| 15/03/2016 0 | 08:27:11    | 1101       | 41 09            | .499.889/0001-78  | 01 CONCEITT | O CASA COMERCIO DE L                     | JTILIDADES I CONCEIT            | TTO - NITEROI      |                    | Ativo                          |
| 15/03/2016 0 | 08:21:46    | 1001       | 630 01           | .995.236/0001-78  | 01 ESTACAO  | DOS VARAIS LTDA - ME                     | ESTAÇÃI                         | O DOS VARAIS - VIL | A MARIANA          | Finalizado                     |
| 11/03/2016   | 16:31:20    | 901        | 356 66           | .533.696/0001-20  | 01 HM SUPER | RMERCADOS LTDA.                          | HM JURE                         | EMA                |                    | Finalizado                     |
| 11/03/2016   | 16:29:11    | 801        | 278 08           | 208.898/0001-08   | 01 MARIA AN | GELA PASTRE ORTIGOS                      | A PRESENTEVILA COU              | CCINA JARDIM SUL   |                    | Finalizado                     |
| 11/03/2016   | 15:41:19    | 701        | 440 05           | 1.279.515/0001-47 | UL MIYUKU L | UMERUIU DE PRESENTE                      | S E UTILIDA MIYUKU              | PRES BELA VIST     |                    | Finalizado                     |
| 11/03/2016   | 15:33:39    | 601        | 304 33           | 082.173/0001-55   | 01 PLASTICO | S IPANEMA LI DA<br>OM DE LITILIDADES DOM | PLASTIC<br>ACCTICACI T CACA 9 0 |                    | IEMA               | Finalizado                     |
| 11/03/2016   | 15:30:06    | 501        | 423 00<br>218 0F | 099 279/0001-42   |             | BCID DE LITILIDADES DOM                  | OMESTICAS MULTICO               |                    |                    | Finalizado                     |
| 11/03/2016   | 15:27:19    | 401        | 90.03            | 101.357/0002-35   | 02 COMEBCIA | AL VILA COCCINA I TDA                    | VILA COI                        | CCINA CAMPINAS     |                    | Finalizado                     |
| 10/02/2016   | 15:10:05    | 301        | 653 12           | .665.282/0002-06  | 02 COMTUDO  | COM DE UTIL PARA O L                     | AR LTDA (C4 CASA & 0            | COISA SALVADOR II  | 1                  | Finalizado                     |
| 10/03/2016 1 | 14:49:25    | 101        | 434 09           | .499.889/0002-59  | 02 CONCEITT | O CASA COMERCIO DE L                     | JTILIDADES I CONCEIT            | TTO - CENTRO       |                    | <ul> <li>Finalizado</li> </ul> |
|              |             |            | -                |                   |             |                                          |                                 |                    |                    |                                |
| Finalizado   | Nao         | Finalizado |                  |                   |             |                                          |                                 |                    |                    |                                |

Defina o cliente para qual irá fazer a consignação, aperte **Enter** e a tela abaixo será aberta:

| Consignação   | ×                 |                 |                              |               |                       |                     |                 |                    |       |
|---------------|-------------------|-----------------|------------------------------|---------------|-----------------------|---------------------|-----------------|--------------------|-------|
| F2 Novo       | F3 Editar         | Movimento       | F10 Gravar                   | Cancelar      | Finali                | zar Imp             | rimir           | Importar Orcamento |       |
| Consulta      | Pri               | ncipal          |                              |               |                       |                     |                 |                    |       |
| Codigo:       | 0 Per             | fil: Completo   | <b>v</b>                     |               | Import                | ar Orcamento Client | e               |                    |       |
| Empresa:      |                   | RA              |                              |               | Data/Hora             | Inicio: 09/08/2016  | 11:20:22        |                    |       |
| Cliente:      | 97 🔍 HM IR        | AI              |                              |               | Data/Hora Ult. Modifi | cacao:              |                 |                    |       |
| Observacao:   | Consignacao teste |                 |                              |               |                       |                     | ^               |                    |       |
|               |                   |                 |                              |               |                       |                     |                 |                    |       |
|               |                   |                 |                              |               |                       |                     |                 |                    |       |
|               |                   |                 |                              |               |                       |                     | ~               |                    |       |
|               | <                 |                 |                              |               |                       |                     | >               |                    |       |
| Itens (0)     | Movim             | iento (0) 🛛 🔍 I | tens Finalizados (0)         | Saldo Negativ | ro (0)                |                     |                 |                    |       |
| Cod. Produto  |                   | Produto         |                              | Remessa       | Devolucoes Simb.      | Devolucoes Reais    | Vendas Efetivas | Saldo (Cliente)    | Valor |
| •             |                   |                 |                              |               |                       |                     |                 |                    |       |
|               |                   |                 |                              |               |                       |                     |                 |                    |       |
|               |                   |                 |                              |               |                       |                     |                 |                    |       |
|               |                   |                 |                              |               |                       |                     |                 |                    |       |
|               |                   |                 |                              |               |                       |                     |                 |                    |       |
|               |                   |                 |                              |               |                       |                     |                 |                    |       |
|               |                   |                 |                              |               |                       |                     |                 |                    |       |
|               |                   |                 |                              |               |                       |                     |                 |                    |       |
|               |                   |                 |                              |               |                       |                     |                 |                    |       |
|               |                   |                 |                              |               |                       |                     |                 |                    |       |
|               |                   |                 |                              |               |                       |                     |                 |                    |       |
|               |                   |                 |                              |               |                       |                     |                 |                    |       |
|               |                   |                 |                              |               |                       |                     |                 |                    |       |
| Total Remessa | Total Dev. Simb.  | Total Dev. Real | Total Venda                  | Saldo Total   |                       |                     |                 |                    |       |
| 0,00          | ) 0,00            | 0,00            | 0,00                         | 0,00          |                       |                     |                 |                    |       |
|               | dia andreas       | B               | Lesson and the second second | K. Shirad     |                       |                     |                 |                    |       |

Neste momento será necessário definir apenas o **Perfil** desta consignação, sendo eles:

*Completo:* A opção completo permitirá ao usuário emitir quatro notas fiscais de movimentação dos itens em consignação;

*Simples:* A opção simples permitirá o usuário emitir apenas uma nota fiscal respectiva a venda efetuada;

Caso necessário, altere a empresa padrão e digite uma observação para esta consignação. Clique em **F10 Gravar** e a consignação estará disponível para ser movimentada.

Para efetuar o tramite, clique em *Movimentação* e o sistema irá abrir a tela abaixo:

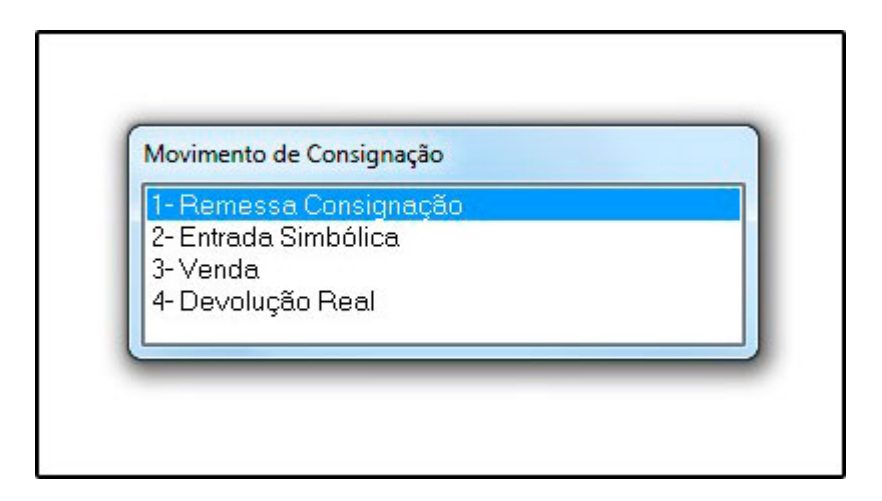

Há quatro opções para se fazer estas movimentações, sendo elas:

**1 - Remessa Consignação:** Esta opção é utilizada como uma saída dos itens utilizados para a consignação;

2 - Entrada Simbólica: Esta opção é utilizada para fazer o retorno dos itens que saíram em consignação e que foram vendidos de fato;

3 - Venda: Esta opção é utilizada para realizar a venda dos itens que tiveram a entrada simbólica no sistema;

**4 - Devolução Real:** Esta opção é utilizada quando há o retorno dos itens para o estoque, que não foram vendidos;

Segue abaixo o procedimento de cada umas das opções do *Movimento de Consignação*:

1 - *Remessa Consignação:* Ao escolher está opção o sistema abrirá a tela abaixo:

| Consignacao             | Can                    | celar            |                          |                      |                 |                            |                |              |              |              |              |                |
|-------------------------|------------------------|------------------|--------------------------|----------------------|-----------------|----------------------------|----------------|--------------|--------------|--------------|--------------|----------------|
|                         |                        |                  |                          |                      |                 |                            |                |              |              |              |              |                |
| Codigo:                 | 1601                   | Perfil: Completo | -                        |                      |                 |                            |                |              |              |              |              |                |
| Empresa:                | 1                      | FUTURA           |                          |                      |                 | Data/Hora Inicio:          | 21/03/2016 09: | 20:20        |              |              |              |                |
| Cliente:                | 97 🔍                   | НМ               |                          |                      | Data/Hr         | ora Ult. Modificacao:      | 21/03/2016 09: | 24:55        |              |              |              |                |
| Observacao:             | Consignação            | teste            |                          |                      |                 |                            |                | *            |              |              |              |                |
| abela de Preco<br>Itens | 1                      | TAB 1            |                          | Operacao de Finalida | ade: Operacao I | Normal/ST                  | •              | k .          |              |              | -25296       |                |
| Novo Cod. r             | de Barras 497          | 3430573504       |                          | 81 AMOLADOR DE F     | ACA             |                            |                | Estoqu       | ie: 2        | 37 UN        | 237,0        | 0              |
| Editar Quan'            | tidade                 | 1,00 Valor       | 135,12307                | % IPI 0,00           | % Desc          | 0,00 VI. Des               | c 0,0          | 0            | Gravar       |              |              |                |
| xduir % Aa              | resc:                  | 0,00 VI. Acresc: | 0,00                     | Subst. Trib. Base    | 0,00            | Subst. Trib. Valor         | 0,0            | 0            | Cancelar     |              |              |                |
| Seq.                    | Codigo                 | Referencia       |                          | Produto              | Qtde.           | Vlr.Unitario               | Total Item     | % Desc.      | VI. Desc.    | % Acresc.    | VI. Acres    | % IPI          |
| 1 78984<br>2 78984      | 428862163<br>428861876 | R-2064<br>H-7060 | ACUCAREIRA<br>ACUCAREIRO |                      | 2,<br>2,        | 00 13,38000<br>00 14,80000 | 26,76<br>29,60 | 0,00<br>0,00 | 0,00<br>0,00 | 0,00<br>0,00 | 0,00<br>0,00 | 15,00<br>15,00 |
| 3 49734                 | 130573504              | D-5735           | AMOLADOR                 |                      | 1.              | 00 135,12307               | 135,12         | 0,00         | 0,00         | 0,00         | 0,00         | 0,00           |

Nesta tela o usuário irá lançar os itens que estão saindo em consignação. Clique em **Novo**, insira os produtos e suas respectivas quantidades, clique em **Gravar** e finalize o procedimento clicando em **F10** Confirmar. Em seguida a tela abaixo será aberta:

| messa para Consignação                                                                                                    | roles 3 ment                                                                                                    |                             |                         |        |          |
|----------------------------------------------------------------------------------------------------|----------------------------------------------------------------------------------------------------|-----------------------------|-------------------------|--------|----------|
| F10 Confirmar Cancelar                                                                                                    |                                                                                                    |                             |                         |        |          |
| Consignacao                                                                                                    |                                                                                                    |                             |                         |        |          |
| Codigo: 1601 Perfil: Cor                                                                                                    | npleto 👻                                                                                                    |                             |                         |        |          |
| Empresa: 1 FUTURA                                                                                                    |                                                                                                    | Data/Hora Inicio:           | 21/03/2016 09:20:20     |        |          |
| Cliente: 97 G HM                                                                                                    |                                                                                                    | Data/Hora Ult. Modificacao: | 21/03/2016 13:15:38     |        |          |
|                                                                                                    |                                                                                                    |                             |                         |        |          |
| Tabela de Preco                                                                                                    | Operacao de Finalidade:                                                                                               | Operacao Normal/ST          | •                       |        |          |
| Novo         Cod. de Barras         7898428862163           Editar         Quantidade         2,00         Va           Excluir         % Acresc:         0,00         VI           Seq.         Codigo         Referent           1         7898428862163         R-2064           2         7898428861876         H-7060           3         497343057504         D-5735 | 703 ACUCAREIRA       ilor     13,38000 % IPI       Impressão de Nota       Dados da Nota       Empresa:     1% FUTURA | esc 0,00 VI. Desc           | Estoque:<br>0,00 Gravar | -61 UN | 61,00 PC |
|                                                                                                    | Cliente: 97 SUPERMERCADOS<br>Total da Nota: 199,93<br>F10 Imprimir Ca                                                 | ncelar                      |                         |        | E        |

Neste momento já será possível emitir a NF-e de Saída em Consignação destes itens. Caso queira emitir posteriormente, clique em *Cancelar* e a NF-e ficará disponível para emissão na tela de *Digitação de Notas Fiscais* no *Futura Server*, conforme mostra imagem abaixo:

| Digitação de N     | ota Fiscal 🗙 | <     |         |      |                | 893               | 22          |         |          |             |          |         |             |                     |   |
|--------------------|--------------|-------|---------|------|----------------|-------------------|-------------|---------|----------|-------------|----------|---------|-------------|---------------------|---|
| F2 Novo            | F3 Editar    |       | Excluir |      | F10 Gravar     | Cancelar          |             |         | Ger      | ar/Imprimir | NFE      |         | GNRE        | Pre-Visualizar DANF | E |
| Consulta           | Digitacao    |       |         |      |                |                   |             |         |          | -           |          |         |             |                     |   |
| Empresa            | 1            | UTURA |         |      |                |                   |             |         |          | UF Cliente: | Todos    | *       |             |                     |   |
| Fornecedor/Cliente |              |       |         |      |                |                   |             |         |          | Status:     | Todas    | •       |             | Pesquisar           |   |
| Tipo Pedido        |              |       |         |      |                |                   |             |         |          | Modelo:     | 55 - Not | a Fis 🔻 |             |                     |   |
| Data Emissão       | ▼ 21/03/2016 | a 21/ | 03/2016 | CFOP | ID             | Nº Nota           |             | Nº Ped. |          | Seu Nº P    | ed.      |         | Ordem:      | ID                  | • |
| ID Emp             | esa Nº Nota  | Serie | Nº Ped. | CFOP | Tipo de Pedido | Forneced          | dor/Cliente |         | Entrada, | /Saida E    | missao   | Total N | lota        | Status              |   |
| 375001             | 1            | 11    | 352301  | 5917 | CONSIGNAÇÃO    | SUPERMERCADOS LTI | DA          |         | 21/03/   | 2016 21     | /03/2016 | 1       | .99,93 guar | rdando Impressao    |   |

2 - Entrada Simbólica: Ao escolher está opção o sistema abrirá a tela abaixo:

| F10 Confirmar | Cancelar  | Importar NFe |        |                |  |
|---------------|-----------|--------------|--------|----------------|--|
|               | Descricao | Saldo        | Valor  | Qtd. Devolucao |  |
| ACUCAREIRA    |           | 2,00         | 13,38  | 2,00           |  |
| ACUCAREIRO    |           | 2,00         | 14,80  | 1,00           |  |
| AMOLADOR      |           | 1,00         | 135,12 | 0,00           |  |
|               |           |              |        |                |  |
|               |           |              |        |                |  |
|               |           |              |        |                |  |
|               |           |              |        |                |  |
|               |           |              |        |                |  |
|               |           |              |        |                |  |
|               |           |              |        |                |  |
|               |           |              |        |                |  |
|               |           |              |        |                |  |
|               |           |              |        |                |  |
|               |           |              |        |                |  |
|               |           |              |        |                |  |
|               |           |              |        |                |  |
|               |           |              |        |                |  |
|               |           |              |        |                |  |
|               |           |              |        |                |  |
|               |           |              |        |                |  |
|               |           |              |        |                |  |
|               |           |              |        |                |  |
|               |           |              |        |                |  |
|               |           |              |        |                |  |
|               |           |              |        |                |  |
|               |           |              |        |                |  |
|               |           |              |        |                |  |
|               |           |              |        |                |  |
|               |           |              |        |                |  |

Nesta tela informe no campo Qtd. Devolução a quantidade de itens que realmente foram vendidos da remessa de consignação. Em seguida aperte F10 Confirmar e o sistema irá abrir a seguinte tela abaixo:

| 10 Confirmar Cancelar                                                                                                    | Importar NFe                      |                                   |                                        |  |
|----------------------------------------------------------------------------------------------------|-----------------------------------|-----------------------------------|----------------------------------------|--|
| Descricao<br>CUCAREIRA<br>CUCAREIRO<br>10LADOR                                                                                                    | Saldo<br>2,00<br>2,00<br>1,00     | Valor<br>13,38<br>14,80<br>135,12 | Qtd. Devolucao<br>2,00<br>1,00<br>0,00 |  |
| Impressão de Nota         Dados da Nota         Empresa:       1 G FUTU         Cliente:       97 G SUPE         Total da Nota:       41,56         F10 Imprimir | RA<br>ERMERCADOS LTDA<br>Cancelar |                                   |                                        |  |
|                                                                                                    |                                   |                                   |                                        |  |

Neste momento já será possível emitir a NF-e de Devolução Simbólica destes itens. Caso queira emitir posteriormente, clique em *Cancelar* e a seguinte tela será aberta:

| Confirmação |                           |            |            |       |         |
|-------------|---------------------------|------------|------------|-------|---------|
| ? De        | eseja <mark>g</mark> erar | a venda ro | eferente a | o mov | imento? |
|             |                           |            | Sim        |       | Não     |

×

O sistema já oferece a opção de gerar automaticamente a Nota Fiscal de Venda referente à *Devolução Simbólica* feita. Caso clique em *Sim*, as Notas Fiscais ficaram disponíveis para emissão na tela de *Digitação de Notas Fiscais* no *Futura Server*, conforme mostra imagem abaixo:

|        | F2 Novo     |        | F3 Editar  |       | Excluir |      | F10 Gravar     | Cancelar           |         | Gerar/Impr    | imir NFE |                | GNRE      | Pre-Visualizar DANFE |   |
|--------|-------------|--------|------------|-------|---------|------|----------------|--------------------|---------|---------------|----------|----------------|-----------|----------------------|---|
|        | Consulta    | X      | Digitacao  | /     |         |      |                |                    |         |               |          |                |           |                      |   |
| Empre  | sa          | 1      |            | UTURA |         |      |                |                    |         | UF Clie       | nte: To  | odos 👻         |           |                      |   |
| orne   | cedor/Clier | nte    |            |       |         |      |                |                    |         | Status        | To       | odas 👻         |           | Pesquisar            |   |
| Tipo P | edido       |        |            |       |         |      |                |                    |         | Modelo        | : 55     | 5 - Nota Fis 🔻 |           |                      |   |
| Data   | Emissão     | • •    | 21/03/2016 | a 21/ | 03/2016 | CFOP | ID             | Nº Nota            | Nº Ped. | Seu 1         | Ped.     |                | Ordem:    | ID                   | • |
|        | ID          | Empres | a Nº Nota  | Serie | Nº Ped. | CFOP | Tipo de Pedido | Fornecedor/Cliente |         | Entrada/Saida | Emiss    | sao Total N    | ota       | Status               |   |
| •      | 375201      |        | 1          | 11    | 352601  | 5102 | VENDA          | SUPERMERCADOS LTDA |         | 21/03/2016    | 21/03/   | 2016           | 41,56 gua | rdando Impressao     |   |
|        | 375101      |        | 1          | 11    | 352501  | 1919 | DEVOLUÇÃO SI   | SUPERMERCADOS LTDA |         | 21/03/2016    | 21/03/   | 2016           | 41,56 gua | rdando Impressao     |   |
|        | 375001      |        | 1          | 11    | 352301  | 5917 | CONSIGNAÇÃO    | SUPERMERCADOS LTDA |         | 21/03/2016    | 21/03/   | 2016 1         | 99,93 gua | rdando Impressao     |   |

# 3 - Venda:

Caso o usuário tenha cancelado a emissão de NF-e de Venda a partir da **Devolução Simbólica**, é possível efetuar o procedimento diretamente na opção **3-Venda**. Ao defini-la, o sistema abrirá a tela abaixo:

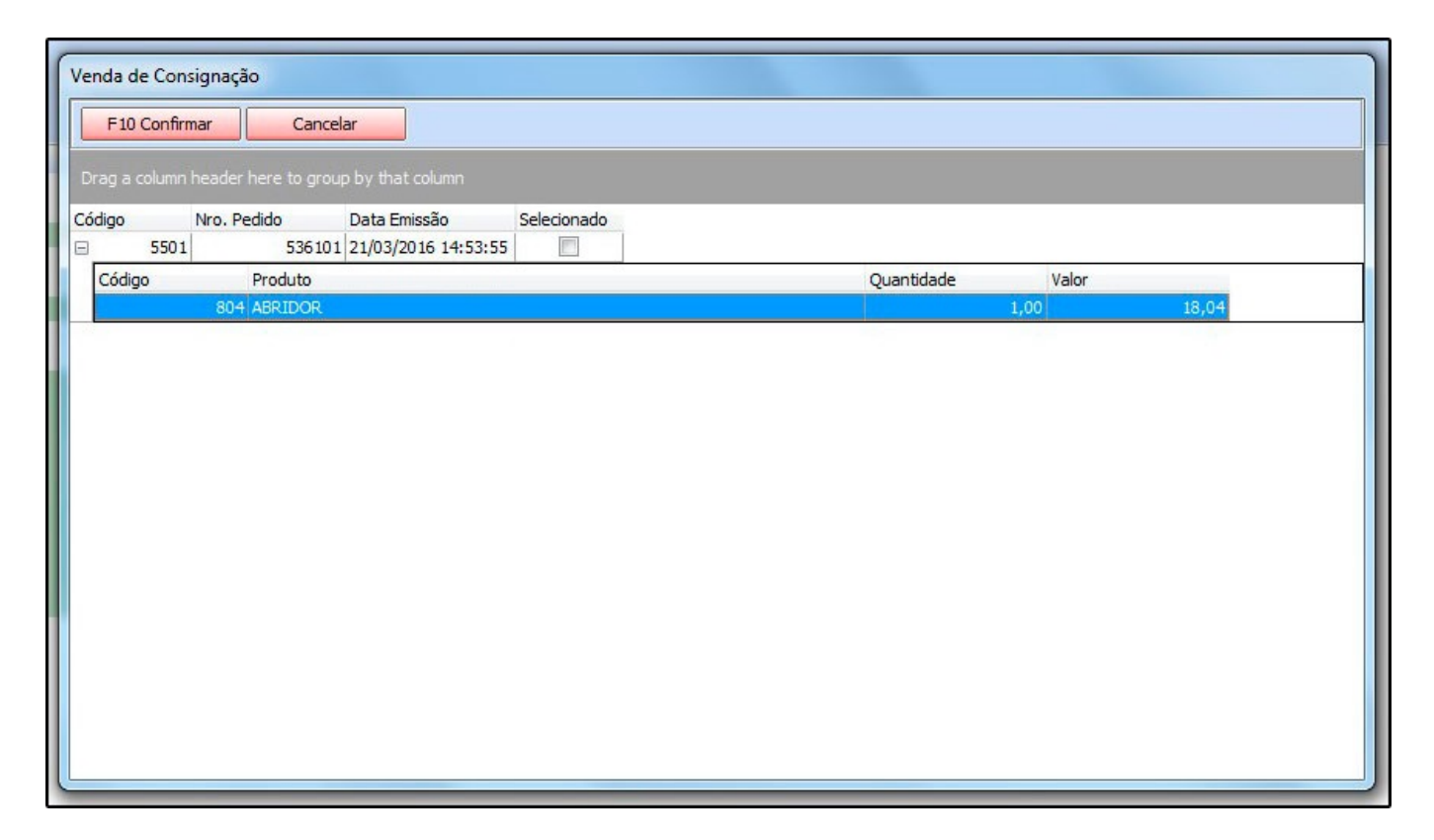

Confirme os itens e quantidades e clique na coluna **Selecionado** para validar o procedimento. Em seguida aperte **F10** Confirmar e o sistema irá abrir a seguinte tela abaixo:

| Venda  | de Cons   | ignação                                                     |                                                     |                                                        |
|--------|-----------|-------------------------------------------------------------|-----------------------------------------------------|--------------------------------------------------------|
| F1     | 0 Confirm | nar Cancel                                                  | ar                                                  |                                                        |
| Drag a |           |                                                             |                                                     |                                                        |
| Código |           | Nro, Pedido                                                 | Data Emissão                                        | Selecionado                                            |
| Đ      | 5501      | 536101                                                      | 21/03/2016 14:53:55                                 |                                                        |
|        |           | Impressão<br>Dados da<br>Empresa:<br>Cliente:<br>Total da N | o de Nota<br>Nota<br>Iota: 10<br>4410<br>F10 Imprir | FUTURA<br>COMERCIO DE PRESENTES<br>,04<br>mir Cancelar |

Neste momento já será possível emitir a NF-e de **Venda** destes itens. Caso queira emitir posteriormente, clique em **Cancelar** e a NF-e ficará disponível para emissão na tela de **Digitação de Notas Fiscais** no **Futura Server**, conforme mostra imagem abaixo:

|      | F2 Novo        |        | F3 Editar  |       | Excluir   |      | F10 Gravar    | Cancelar          |             |         | Ge      | rar/Imprimir | NFE       | GNRE       | Pre-Visualizar DANFE |  |
|------|----------------|--------|------------|-------|-----------|------|---------------|-------------------|-------------|---------|---------|--------------|-----------|------------|----------------------|--|
|      | Consulta       | X      | Digitacao  |       |           |      |               |                   |             |         |         |              |           |            |                      |  |
| Emp  | resa           | 1      |            | FUTUR | A         |      |               |                   |             |         |         | UF Cliente:  | Todos     | •          |                      |  |
| Forn | ecedor/Cliente | •      |            |       |           |      |               |                   |             |         |         | Status:      | Todas     | •          | Pesquisar            |  |
| Tipo | Pedido         | 1      |            | VENDA |           |      |               |                   |             |         |         | Modelo:      | 55 - Nota | Fis 🔻      |                      |  |
| Dat  | ta Emissão     | •      | 21/03/2016 | a 2   | 1/03/2016 | CFOP | ID            | Nº Nota           |             | Nº Ped. |         | Seu Nº Pe    | ed.       | Ordem:     | ID                   |  |
|      | ID En          | npresa | Nº Nota    | Serie | Nº Ped.   | CFOP | Tipo de Pedid | Fornece           | dor/Cliente |         | Entrada | /Saida E     | missao    | Total Nota | Status               |  |
| •    | 375501         |        | 1          | 1     | 1 353601  | 5102 | VENDA         | COMERCIO DE PRESE | ENTES       |         | 21/03/  | 2016 21      | /03/2016  | 18,04 gua  | rdando Impressao     |  |
|      | 3/5201         |        |            | 1     | 1 352601  | 5102 | VENDA         | SUPERMERCADOS LI  | DA          |         | 21/03/  | 2016 21      | 103/2016  | 41,50 gua  | rdando impressao     |  |
|      |                |        |            |       |           |      |               |                   |             |         |         |              |           |            |                      |  |
|      |                |        |            |       |           |      |               |                   |             |         |         |              |           |            |                      |  |
|      |                |        |            |       |           |      |               |                   |             |         |         |              |           |            |                      |  |
|      |                |        |            |       |           |      |               |                   |             |         |         |              |           |            |                      |  |

4 - Devolução Real: Ao escolher esta opção o sistema abrirá a tela abaixo:

| evolução Real de Co | onsignação |              |        |                |  |
|---------------------|------------|--------------|--------|----------------|--|
| F10 Confirmar       | Cancelar   | Importar NFe |        |                |  |
|                     | Descricao  | Saldo        | Valor  | Qtd. Devolucao |  |
| ACUCAREIRO          |            | 1,00         | 14,80  | 1,00           |  |
| ANOLADOK            |            | 1,00         | 155,12 | 1,00           |  |
|                     |            |              |        |                |  |
|                     |            |              |        |                |  |
|                     |            |              |        |                |  |
|                     |            |              |        |                |  |
|                     |            |              |        |                |  |
|                     |            |              |        |                |  |
|                     |            |              |        |                |  |
|                     |            |              |        |                |  |
|                     |            |              |        |                |  |
|                     |            |              |        |                |  |
|                     |            |              |        |                |  |
|                     |            |              |        |                |  |
|                     |            |              |        |                |  |
|                     |            |              |        |                |  |
|                     |            |              |        |                |  |
|                     |            |              |        |                |  |
|                     |            |              |        |                |  |
|                     |            |              |        |                |  |
|                     |            |              |        |                |  |
|                     |            |              |        |                |  |
|                     |            |              |        |                |  |
|                     |            |              |        |                |  |
| Sem Demessa         |            |              |        |                |  |
| Jen Remeasa         |            |              |        |                |  |

Nesta tela informe no campo Qtd. Devolução a quantidade de itens que realmente foram devolvidos da remessa de consignação. Em seguida aperte F10 Confirmar e o sistema irá abrir a seguinte tela abaixo:

| Descricao Saldo Valor Qtd. Devolucao   AREIRA 0,00 13,38 0,00   AREIRO 1,00 14,80 1,00     Impressão de Nota     Dados da Nota   Empresa: 1 % FUTURA   Cliente: 97 % SUPERMERCADOS LTDA   Total da Nota: | Descricao Saldo Valor Qtd. Devolucao   AREIRA 0,00 13,38 0,00   AREIRO 1,00 14,80 1,00                                                                                                    | Descricao     Saldo     Valor     Qtd. Devolucao       AREIRA     0,00     13,38     0,00       1,00     14,80     1,00                                                                          | Descrição Saldo Valor Qtd. Devolução   AREIRA 0,00 13,33 0,00   AREIRO 1,00 14,80 1,00                                                                                                    | nfirmar Cancelar                                                    | Importar NFe          |                         |                                |  |
|----------------------------------------------------------------------------------------------------|----------------------------------------------------------------------------------------------------|----------------------------------------------------------------------------------------------------|----------------------------------------------------------------------------------------------------|---------------------------------------------------------------------|-----------------------|-------------------------|--------------------------------|--|
| Impressão de Nota         Dados da Nota         Empresa:       1 & FUTURA         Cliente:       97 & SUPERMERCADOS LTDA         Total da Nota:       152,14                                             | Impressão de Nota         Dados da Nota         Empresa:       1          I        FUTURA         Cliente:       97          SUPERMERCADOS LTDA         Total da Nota:       152,14         F10 Imprimir       Cancelar | Impressão de Nota         Dados da Nota         Empresa:       1 & FUTURA         Cliente:       97 & SUPERMERCADOS LTDA         Total da Nota:       152,14         F10 Imprimir       Cancelar | Impressão de Nota         Dados da Nota         Empresa:       1          FUTURA         Cliente:       97          SUPERMERCADOS LTDA         Total da Nota:       152,14         F10 Imprimir       Cancelar | Descricao<br>EIRA<br>EIRO                                           | Saldo<br>0,00<br>1,00 | Valor<br>13,38<br>14,80 | Qtd. Devolucao<br>0,00<br>1,00 |  |
| Empresa:       1          Cliente:       97          SUPERMERCADOS LTDA         Total da Nota:       152,14                                                                                              | Empresa: 1 FUTURA<br>Cliente: 97 SUPERMERCADOS LTDA<br>Total da Nota: 152,14<br>F10 Imprimir Cancelar                                                                                                    | Empresa: 1 FUTURA<br>Cliente: 97 SUPERMERCADOS LTDA<br>Total da Nota: 152,14<br>F10 Imprimir Cancelar                                                                                            | Empresa: 1 FUTURA<br>Cliente: 97 SUPERMERCADOS LTDA<br>Total da Nota: 152,14<br>F10 Imprimir Cancelar                                                                                                    | Impressão de Nota                                                   |                       |                         |                                |  |
|                                                                                                    | F10 Imprimir Cancelar                                                                                                    | F10 Imprimir Cancelar                                                                                                    | F10 Imprimir Cancelar                                                                                                    | Empresa: 1 FUTURA<br>Cliente: 97 SUPERMERC<br>Total da Nota: 152,14 | CADOS LTDA            |                         |                                |  |

Neste momento já será possível emitir a NF-e de **Devolução Real** destes itens. Caso queira emitir posteriormente, clique em **Cancelar** e a NF-e ficará disponível para emissão na tela de **Digitação de Notas Fiscais** no **Futura Server**, conforme mostra imagem abaixo:

| Digitação de N     | ota Fiscal 🗙 | /             |          | 199             |                  |         |                 |                 |                            |   |
|--------------------|--------------|---------------|----------|-----------------|------------------|---------|-----------------|-----------------|----------------------------|---|
| F2 Novo            | F3 Editar    | Excluir       |          | =10 Gravar      | Cancelar         |         | Gerar/Imprimir  | NFE 🔻           | GNRE Pre-Visualizar DANF   | E |
| Consulta           | Digitacao    |               |          |                 |                  |         |                 |                 |                            |   |
| Empresa            | 1            | FUTURA        |          |                 |                  |         | UF Cliente:     | Todos -         |                            |   |
| Fornecedor/Cliente |              |               |          |                 |                  |         | Status:         | Todas -         | Pesquisar                  |   |
| Tipo Pedido        |              |               |          |                 |                  |         | Modelo:         | 55 - Nota Fis 🔻 |                            |   |
| Data Emissão       | - 22/03/2016 | a 22/03/2016  | CFOP     | ID              | Nº Nota          | Nº Ped. | Seu Nº P        | ed.             | Ordem: ID                  | - |
| ID Empr            | resa Nº Nota | Serie Nº Ped. | CFOP Tip | o de Pedido     | Fornecedor/0     | Cliente | Entrada/Saida E | Emissao Total I | Nota Status                |   |
| 375601             | 1            | 11 353701     | 1918 DE  | VOLUÇÃO REI SUI | PERMERCADOS LTDA |         | 22/03/2016 22   | /03/2016        | 152,14 guardando Impressao |   |

*Importar Orçamento:* Este botão será utilizado para importar pedidos realizados especialmente no Futura Mobile, e que estejam com o tipo Orçamento. Desta forma, será possível iniciar o processo de consignação através do Futura Mobile em um ambiente externo e finalizar este processo diretamente nesta tela.

Para isso basta clicar no botão, selecionar o pedido e clicar em **Confirmar**. Vale lembrar que para utilizá-lo, será necessário que já possua uma consignação em aberto para o determinado cliente, caso contrário, é necessário abrir uma nova consignação e em seguida, importar o pedido.

*Importar Orçamento Cliente:* Este botão tem a mesma função de **Importar Orçamento**, porém só trará os pedidos que foram realizados pelo cliente da consignação que esta aberta na tela neste momento.

Durante todo o processo de consignação é possível visualizar o status das movimentações que já foram feitas.

Para isso, basta selecionar a consignação em aberta, clicar na aba *Principal* e o sistema irá abrir a tela abaixo:

| Consignação   | ×            |           |                  |                       |           |             |             |                   |               |            |         |                    |       |
|---------------|--------------|-----------|------------------|-----------------------|-----------|-------------|-------------|-------------------|---------------|------------|---------|--------------------|-------|
| F2 Novo       | F3 Edita     | r         | Movimento        | F10 Grav              | /ar       | Cancelar    |             | Finalizar         | Imp           | primir     | [       | Importar Orcamento |       |
| Consulta      |              | Pri       | ncipal           |                       |           |             |             |                   |               |            |         |                    |       |
| Codigo:       | 1801         | Per       | fil: Completo    | ¥                     |           |             |             | Importar Orca     | amento Client | e          |         |                    |       |
| Empresa:      | 1 🔍          | FUTUF     | RA               |                       |           |             | D           | ata/Hora Inicio:  | 21/03/2016    | 5 14:52:45 |         |                    |       |
| Cliente:      | 441 🔍        | MIYOK     | KO PRES VL MARIA | NA                    |           |             | Data/Hora U | Jlt. Modificacao: | 21/03/2016    | 5 17:03:38 |         |                    |       |
| Observacao:   | Teste        |           |                  |                       |           |             |             |                   |               |            | ^<br>_  |                    |       |
|               | <            |           |                  |                       |           |             |             |                   |               | >          |         |                    |       |
| Itens (1)     |              | Movim     | ento (3)         | Itens Finalizados (0) | Sale      | do Negativo | 0)          |                   |               |            |         |                    |       |
| Cod. Produto  |              | 1.10 4111 | Produto          |                       | Rem       | nessa       | Devolucoes  | Simb. Devolu      | coes Reais    | Vendas E   | fetivas | Saldo (Cliente)    | Valor |
| •             | 04 ABRIDOR   | E LAT     | AS E GARRAFAS    |                       |           | 2,00        |             | 1,00              | 0,00          |            | 1,00    | 1,00               | 18,04 |
|               |              |           |                  |                       |           |             |             |                   |               |            |         |                    |       |
| Total Remessa | Total Dev. 9 | imb.      | Total Dev. Real  | Total Venda           | Saldo Tot | tal         |             |                   |               |            |         |                    |       |
| 2,00          | )            | 1,00      | 0,00             | ) 1,0                 | 0         | 1,00        |             |                   |               |            |         |                    |       |

## Aba Itens

*Itens:* Nesta aba irá aparecer todos os produtos que estão em consignação, conforme mostra imagem abaixo:

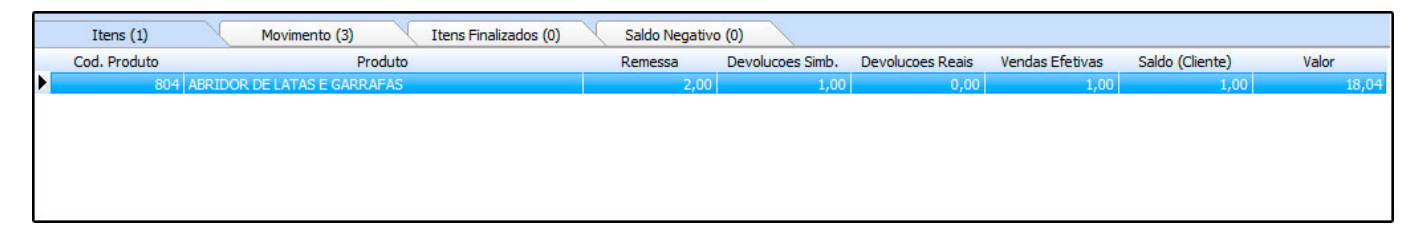

## Aba Movimento

*Movimento:* Nesta aba irá aparecer tudo que já foi feito nesta consignação, conforme mostra imagem abaixo:

×

| Itens (1)           | Movimento (3) | Itens Finalizado | s (0) Sa | ldo Negativo (0) |              |           |
|---------------------|---------------|------------------|----------|------------------|--------------|-----------|
| Gerar NFe           | Cancelar Mov. |                  |          |                  |              |           |
| Data/Hora           | Nro. Pedido   | Cod. Nota        | Nro Nota | Tipo             | Usuario      | Status    |
| 21/03/2016 16:02:43 | 353601        | 375501           |          | Ve               | nda FUTURA   | Executado |
| 21/03/2016 14:53:55 | 353301        | 375401           |          | Entrada Simbo    | ólica FUTURA | Executado |
| 21/03/2016 14:53:26 | 353101        | 375301           |          | Remessa Consigna | ção FUTURA   | Executado |
|                     |               |                  |          |                  |              |           |
| Executado           | Cancelado     |                  |          |                  |              |           |

*Gerar Nfe:* Através deste botão será possível emitir as notas fiscais que não foram geradas durante os processos da consignação.

*Cancelar Mov.:* Cancela as movimentações que foram geradas, desde que ainda não contenham notas fiscais.

## Aba Itens Finalizados

*Itens Finalizados:* Nesta aba irá aparecer os itens referente as consignações finalizadas, conforme mostra imagem abaixo:

| Itens (0)     | Movim             | ento (4) I      | tens Finalizados (3) | Saldo Nega  | tivo (0)         |                  |                 |                 |        |
|---------------|-------------------|-----------------|----------------------|-------------|------------------|------------------|-----------------|-----------------|--------|
| Cod. Produto  |                   | Produto         |                      | Remessa     | Devolucoes Simb. | Devolucoes Reais | Vendas Efetivas | Saldo (Cliente) | Valor  |
| > 70          | 3 ACUCAREIRA QU   | ADRADA          |                      | 2,          | 00 2,00          | 0,00             | 2,00            | 0,00            | 13,38  |
| 38            | 33 ACUCAREIRO AC  | RILICO          |                      | 2,          | 00 1,00          | 1,00             | 1,00            | 0,00            | 14,80  |
|               | 11 AMOLADOR DE F/ | ACA             |                      | 1,          | 00 0,00          | 1,00             | 0,00            | 0,00            | 135,12 |
| Total Remessa | Total Dev. Simb.  | Total Dev. Real | Total Venda          | Saldo Total |                  |                  |                 |                 |        |
| 5,00          | 3,00              | 2,00            | 3,00                 | 3,0         | 10               |                  |                 |                 |        |

# Aba Saldo Negativo

**Saldo Negativo:** Caso seja feita uma Importação de XML de uma determinada Devolução e nela conste um item que não estava presente na Remessa de Consignação, o mesmo poderá ser visualizado nesta aba, conforme mostra a imagem abaixo:

| Itens (0)    | Movimento (1)                     | Itens Finalizados (0) | Saldo Negativo | (1)              |                  |                 |                 |       |
|--------------|-----------------------------------|-----------------------|----------------|------------------|------------------|-----------------|-----------------|-------|
| Cod. Produto | Produto                           | R                     | Remessa        | Devolucoes Simb. | Devolucoes Reais | Vendas Efetivas | Saldo (Cliente) | Valor |
| 1001         | ADESVIO PLAST CRISTAL 25X10 CM CC | DRES SORTIDAS         | 0,00           | 3,00             | 0,00             | 0,00            | -3,00           | 2,5   |
|              |                                   |                       |                |                  |                  |                 |                 |       |
|              |                                   |                       |                |                  |                  |                 |                 |       |
|              |                                   |                       |                |                  |                  |                 |                 |       |
|              |                                   |                       |                |                  |                  |                 |                 |       |
|              |                                   |                       |                |                  |                  |                 |                 |       |

Após efetuar todo o procedimento, clique no botão *Finalizar*, terminando assim a consignação.